### WELCOME

# **t**Mail

## 如何設定電腦版電子郵件軟體收發 - Win/Mac

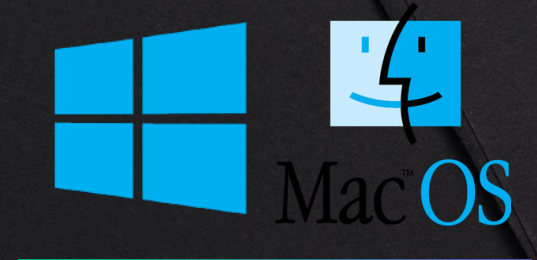

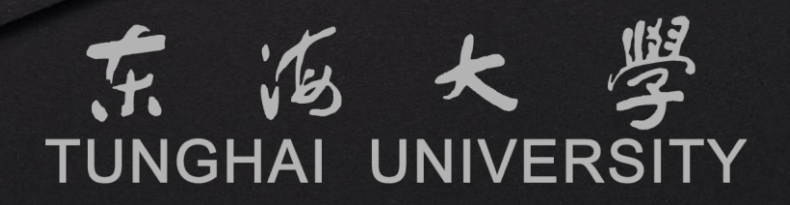

### 歡迎使用2022新版tMail電子郵件系統

新版tMail電子郵件系統自2014年上線以來,解決了過往手持式裝置相 容性以及新世代電子郵件儲存容量不足的問題。但隨著導入後上線時間 的變革,Windows作業系統也從當初的Windows 7到目前最新的 Windows 11版,當初上線後的版本也隨著各類型的軟體更新而開始有 了部分相容性的問題。

為了提升師生們的郵件使用體驗,我們致力於打造符合目前市面上主流 的電子郵件平台,並改善電腦上各作業系統瀏覽器的相容性及提供郵件 平台更佳的效能與安全性,為了就是讓師生們能放心並簡單的使用。此 次更新並聽取老師們的建議調整教職員的郵箱空間至15GB,學生郵箱 空間則是調整至5GB。

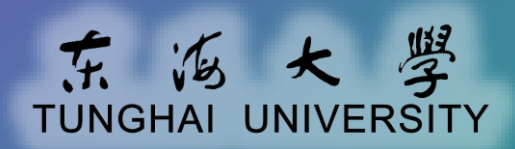

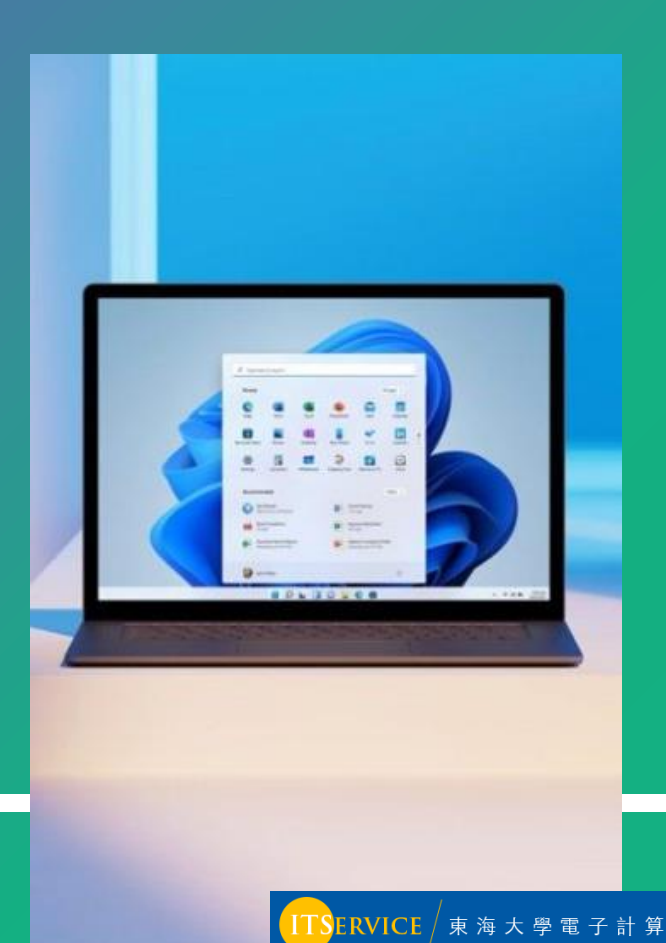

### 使用tMail電子郵件系統的途徑

您可以選擇透過網頁瀏覽器或電子郵件應用程式來快速開始使用

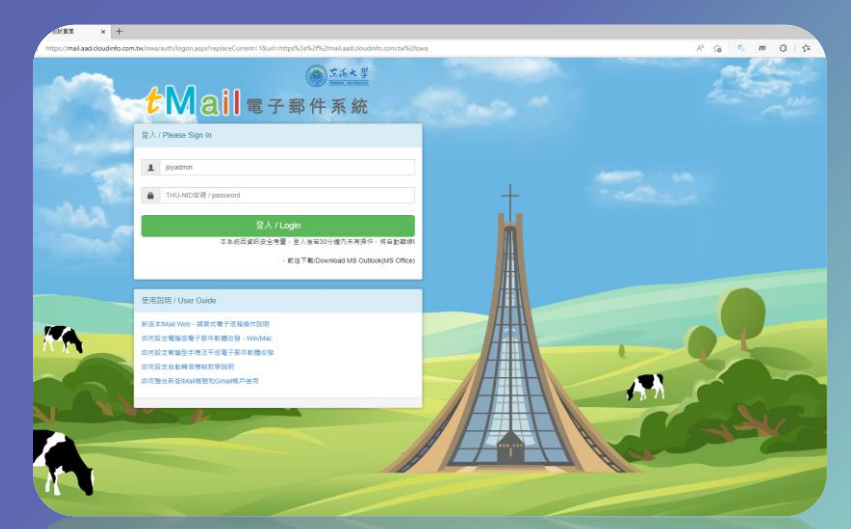

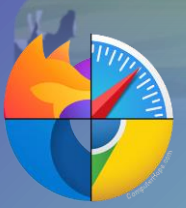

在使用公用電腦或單純只是想快速的使用電子郵件時,您可以選擇電腦內的瀏覽器,如 Edge、Chrome、Safari...等,優點是簡單快速,缺點則是較複雜的功能則無法使用。

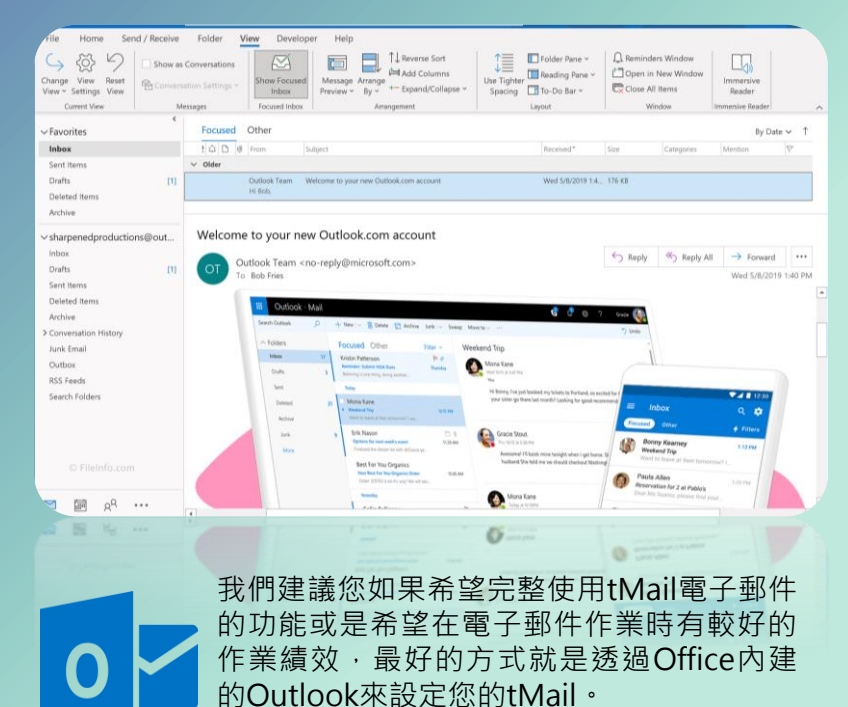

這也是我們推薦的使用方式!

ERVICE / 東 海 大 學 電 子 計 算 機 中 心

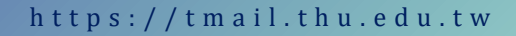

### 如何設定電子郵件軟體收發 - WINDOWS篇

我們將為您說明如何在Windows系統上使用Outlook或是內建的郵件 軟體來設定tMail電子郵件收發。Outlook是Microsoft Office軟體中 的其中一個軟體,如果您電腦有安裝Office,那應該就有Outlook可 以使用,這也是我們較推薦的使用方式。

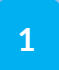

Outlook篇·包含從線上安裝的Office 365版和單 機安裝的2019/2016/2013版本。

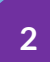

Windows 10及Windows 11內建的郵件軟體,如 您希望或習慣使用內建的作業系統內建的軟體。

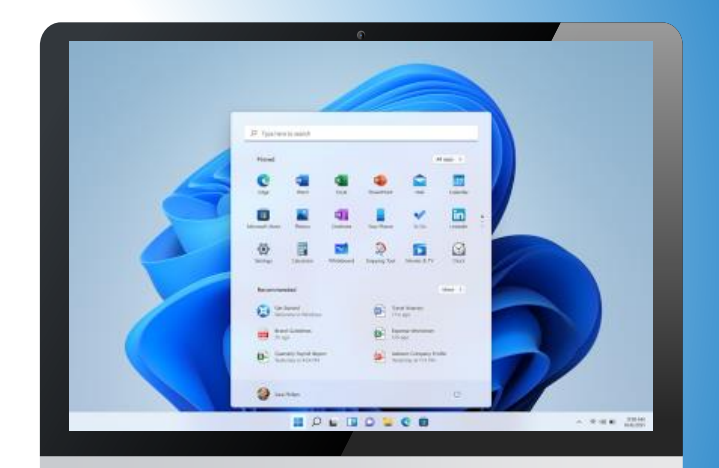

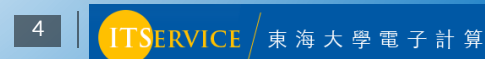

### 如何設定電子郵件軟體收發 - Office 2013/2016

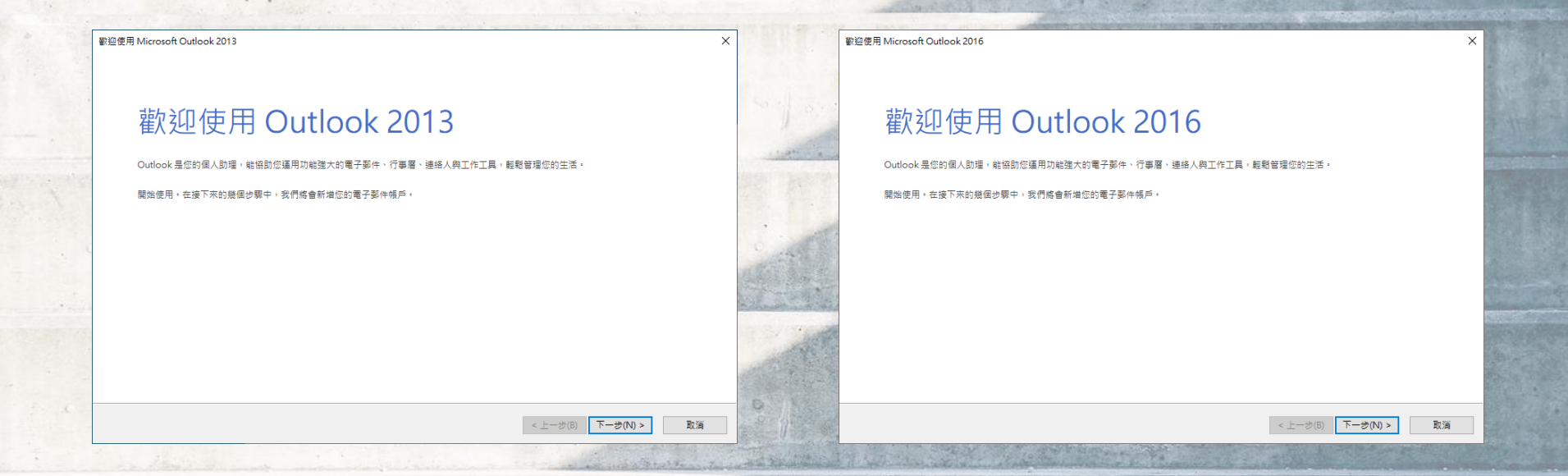

Office 2013及2016版設定畫面基本上一樣,後面以畫面帶引導大家設定完成。

https://tmail.thu.edu.tw

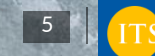

ERVICE / 東 海 大 學 電 子 計

機中心

### 如何設定電子郵件軟體收發 - Office 2013/2016

| licrosoft Outlook 帳戶設定 >                                                                                                    | <            | 新遺帳戶                                    |
|----------------------------------------------------------------------------------------------------|--------------|-----------------------------------------|
| 新潜電子部件構成                                                                                                    |              | 自動補戶設定<br>Outlook可以自動設定多個電子都件構戶。        |
| 使用 Outlook 連線至電子影件構戶。例如您組織的 Microsoft Exchange Server 或 Microsoft Office 365 的 Exchange Online 構戶。Outlook 也能<br>確認使用 POP - IMAP 及 Exchange ActiveSyne 構戶。<br>你高客事項答 Curdioak 建電子 信書子者使用 子母 に構合) | So if an     | ●電子弱件帳戶(A)                              |
| <ul> <li>● 量(1)</li> </ul>                                                                                                    |              | 信約名稱(Y):<br>關例: 信影倫                     |
| ○ 穒(O)                                                                                                    |              | 電子郵件地址(5):                              |
|                                                                                                    | S. stall     | 範例: ellen@contoso.com                   |
|                                                                                                    |              | 宏语(P):<br>重新會人宏語(T):                    |
|                                                                                                    | Allower Arth | (1) (1) (1) (1) (1) (1) (1) (1) (1) (1) |
|                                                                                                    |              | ○ 手動設定或其他伺服器類型(M)                       |
| <上一步(8) 下一步(10) ) 取消                                                                                                    |              | < <u>とー歩(6)</u> 下一歩(N)> 取済              |

請輸入您的名稱及電子郵件位址和校園帳號密碼。

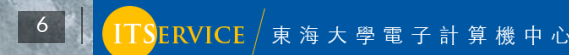

### 如何設定電子郵件軟體收發 - Office 2013/2016

| Windows 安全性                    | ×  |   | 新規構成                                                                    | ×         |
|--------------------------------|----|---|-------------------------------------------------------------------------|-----------|
| Microsoft Outlook              |    |   | 止在股尊認的勞件伺服器設定                                                           |           |
| 連線到 @thu.edu.tw<br>@thu.edu.tw |    |   | 設定<br>Outlook 正在完成設定位的帳戶・這可能需要懸分編時間・<br>・ 建立網路連線<br>・ 正在現意 @thuedutw 設定 |           |
| 密碼<br>□ 記住我的認證                 |    |   | ✓ 至人多件制成器 恭喜您!您的電子發件帳戶已設定成功並可供使用。                                       |           |
| 其他選擇 確定                        | 取消 | 1 | □ 疑更領戶段定(C) 新                                                           | 增另一個帳戶(A) |
|                                |    |   | < 上一步(B)                                                                | 取消        |

在跳出來的對話視窗中請在輸入密碼一次(可選擇性按記住我的認證),之後即可完成電子郵件設定。 補充說明:如您的作業系統為Windows 7,有可能會因作業系統更新問題造成新增帳號失敗,如發生問題 您可致電電算中心請求協助。

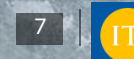

### 如何設定電子郵件軟體收發 - Office 2019

| ×                                     | Windows 安全性 ×                           | × |
|---------------------------------------|-----------------------------------------|---|
|                                       | Microsoft Outlook 正在新增 @thu.edu.tw      |   |
| 歡迎使用 Outlook                          | <sub>連線到 @thu.edu.tw</sub> 相 帕尼設定完成     |   |
| 輸入電子郵件地址以新增您的帳戶。                      | @thu.edu.tw                             |   |
| / / / / / / / / / / / / / / / / / / / | 密碼 確定                                   |   |
| iit 40                                | □ 記住我的認證<br>□ 同時在我的字冊上設定 Outlook Mebile |   |
| 225.04                                | 其他選擇                                    |   |
|                                       | 確定取消                                    |   |
|                                       |                                         |   |

Office 2019的設定相對簡單許多,僅在最後一個畫面可取消勾選『同時在我的手機上設定Outlook Mobile』。

機中心

### 如何設定電子郵件軟體收發 - Office 365版本

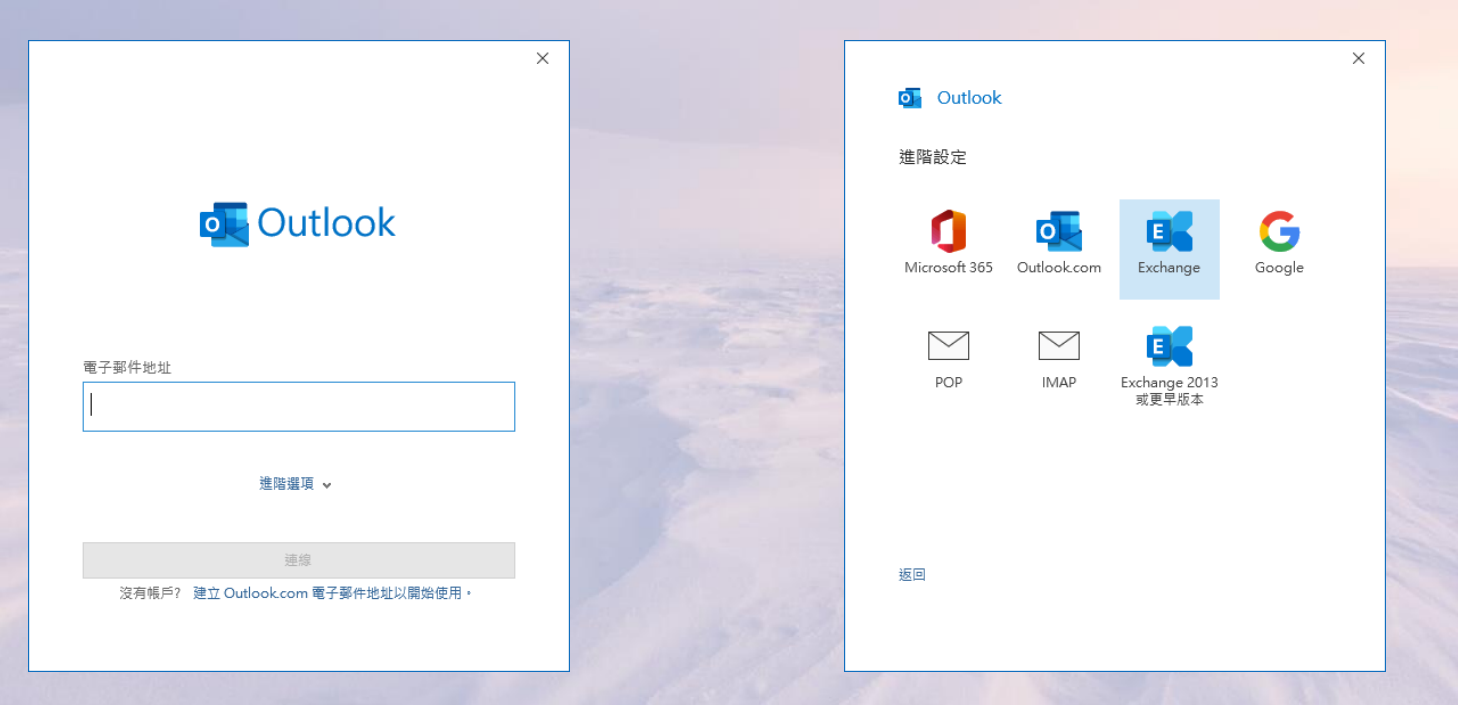

Office 365版本在輸入完電子郵件後·下一個畫面會跳進階設定;請選擇Exchange。

■ SERVICE / 東 海 大 學 電 子 計 算 機 中 心

### 如何設定電子郵件軟體收發 - Office 365版本

|                   |       |           |                           | × |
|-------------------|-------|-----------|---------------------------|---|
| Windows 安全性       | :     | ×         | outlook                   |   |
| Microsoft Outlook |       |           | 已成功新増帳戶                   |   |
| 連線到 @thu.edu.tw   |       |           | Exchange<br>@thu.edu.tw   |   |
| @thu.edu.tw       |       |           |                           |   |
| 密碼                |       |           |                           |   |
| 🗌 記住我的認證          |       | State and | 新增其他電子郵件地址                |   |
|                   |       |           | 電子郵件地址                    |   |
| 其他選擇              |       |           | 連階選與 ✔                    |   |
| 確定                | 町当    |           |                           |   |
| *#AE              | 44/23 |           | 同時在我的手機上設定 Outlook Mobile |   |
|                   |       |           | 完成                        |   |
|                   |       |           |                           |   |

在跳出來的對話視窗中請在輸入密碼一次(可選擇性按記住我的認證)·之後即可完成電子郵件設定。 最後一個畫面可取消勾選『同時在我的手機上設定Outlook Mobile』

10

### 如何設定電子郵件軟體收發 - Windows 10內建郵件

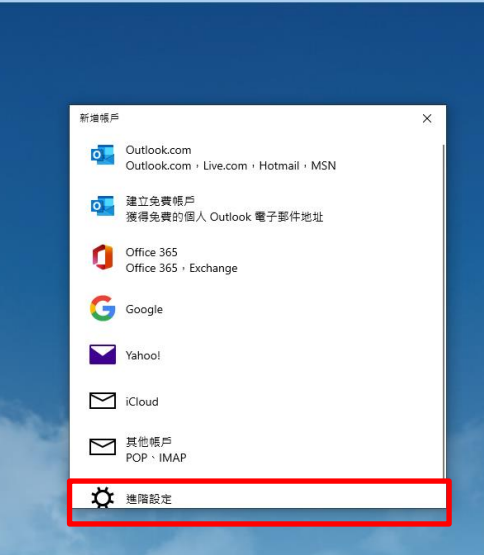

Microsoft 在Windows 10/11中都有內建一個郵件的應用程式,但截至目前為止在Windows 11上的郵件仍會因為不明原因導致新增帳戶失敗,故如您希望在Windows 11上使用內建的郵件程式,請改以POP3/IMAP方式設定!如您的作業系統為Windows 10則可繼續接下來的設定步驟。請選『進階設定』

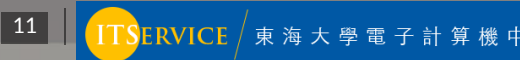

### 如何設定電子郵件軟體收發 - Windows 10內建郵件

| 新増帳戶 ×                                     | 新增帳戶                                                                                             | ×       | 新増帳戶 ×                                           |
|--------------------------------------------|--------------------------------------------------------------------------------------------------|---------|--------------------------------------------------|
| 建階設定<br>選擇您要設定的帳戶類型。若您不確定,請與您的服務提供者確<br>認。 | Exchange<br>電子郵件地址<br>@thu.edu.tw<br>密碼<br>em書名稱<br>@thu.edu.tw<br>網城<br>同服器<br>tmail.thu.edu.tw |         | Exchange<br>•••••••••••••••••••••••••••••••••••• |
| × 取満                                       | ✓                                                                                                | 登入 🗙 取満 | ✓ 登入 × 取満                                        |

請選擇『Exchange ActiveSync』並輸入電子郵件位址及密碼,使用者名稱同電子郵件位址,伺服器請輸入 tmail.thu.edu.tw,最後在取一個帳戶名稱即可完成設定。

### 如何設定電子郵件軟體收發 - POP3 & IMAP(2013/2016)

|                                                                                                    | × 1                   |
|----------------------------------------------------------------------------------------------------|-----------------------|
| 自動嶋戶設定<br>手動設定傾戶或連線至其他伺服器講型。                                                                                                    | ×                     |
| <ul> <li>○電子動件帳戶(A)</li> <li>○ Microsoft Exchange Server 成相容服務(M)<br/>連線至 Exchange 帳戶以存取電子動件、行事層、連絡人、工作和語音信箱</li> <li>○ Outlook.com 或 Exchange ActiveSync 相容服務(A)</li> <li>□ Control Control Co</li></ul> |                       |
| 您的名稱()):         定該主政法():         定該主政法():         ご該所, 以当時, "当時," "当時," "当時," "立時,"           範例, 成品信         ● POP 或 IMAP(P)                                                                                                    |                       |
| 電子野件地址(E): 連線至 POP 或 IMAP 電子酚件模戶                                                                                                    |                       |
| 館例 ellen@contoso.com                                                                                                    |                       |
| 密碼(P).<br>重新建入密碼(T):                                                                                                    |                       |
| 建入铜隙洞路肠验提供青龄您的密碼。                                                                                                    |                       |
|                                                                                                    |                       |
| ● (手動設定或其他伺服器類型(\_)                                                                                                    |                       |
| 1) 告一寸 (8) 告一寸 (8) 告                                                                                                    | <sup>5</sup> (N) > 取消 |
| Outlook 2013 / Outlook 2016 設定畫面                                                                                                    |                       |
| 如您希望設定POP3或是IMAP的方式接收信件 · 請參考上方步驟設定                                                                                                    |                       |
|                                                                                                    | /                     |

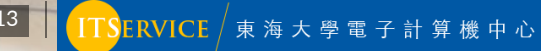

### 如何設定電子郵件軟體收發 – POP3

| ∅ 新増帳戶                                                                                                    | ×                                                                                                    | 網際網路鄞件設定                                                                                                    | × | 網際網路鄞件設定 ×                            |
|----------------------------------------------------------------------------------------------------|----------------------------------------------------------------------------------------------------|----------------------------------------------------------------------------------------------------|---|---------------------------------------|
| ● 新増帳戶<br>POP 和I IMAP 報戶設定<br>輸入標戶的要件伺服器設定。           使用者資訊           您的名稱(V):           電子郵件地址(E):           ②thu edu.tw           何服器資訊           ペ戶時還(A):           POP3           小書郵件伺服器(D):           pop3.thu edu.tw           労客郵件伺服器 (SMTP)(O):           家thu edu.tw           愛入資訊           使用者名稱(U):           空thu edu.tw | <ul> <li>米</li> <li>税</li> <li>税</li> <li>税</li> <li>税</li> <li>税</li> <li>税</li> <li>税</li> <li>(1)</li> <li>(1)<th>網際網路整件設定           一般         外者伺服器         建唱           ② 我的外者伺服器 (SMTP) 需要驗證(O)         ④ 使用典内送季件伺服器相同的設定(J)         ● 使用典内送季件伺服器相同的設定(J)           ④ 使用集内送季件伺服器相同的設定(U)         ● 使用集内送季件伺服器相同的設定(J)         ● 使用集内运费件面积器相同的設定(J)           ● 使用集内运费件伺服器(P)         ● 使用集内运费件伺服器(P)         ● 使用集内运费件伺服器(I)</th><th>×</th><th>· · · · · · · · · · · · · · · · · · ·</th></li></ul> | 網際網路整件設定           一般         外者伺服器         建唱           ② 我的外者伺服器 (SMTP) 需要驗證(O)         ④ 使用典内送季件伺服器相同的設定(J)         ● 使用典内送季件伺服器相同的設定(J)           ④ 使用集内送季件伺服器相同的設定(U)         ● 使用集内送季件伺服器相同的設定(J)         ● 使用集内运费件面积器相同的設定(J)           ● 使用集内运费件伺服器(P)         ● 使用集内运费件伺服器(P)         ● 使用集内运费件伺服器(I) | × | · · · · · · · · · · · · · · · · · · · |
| ○ 配住在時代()<br>○ 需要使用安全面碼驗證 (SPA) 登入(Q)                                                                                                    | 其他設定(M)<br><上一步(8) 下一步(N) > 取消 説明                                                                                                    | 確定 取湯                                                                                                    |   | □ 從「刪除的郵件」中移除時從伺服器移除(M) □ 確定 取消       |

#### Outlook 2013 / Outlook 2016 設定畫面

- 内送郵件伺服器:pop3.thu.edu.tw(此為POP3服務位址·IMAP服務位址於下一頁說明)
- 外寄郵件伺服器:smtp.thu.edu.tw
- 勾選需要使用安全密碼驗證
- 點選其他設定→勾選外寄伺服器需要驗證→勾選內送伺服器,此伺服器需要加密連線(注意數字為995)

14

ERVICE / 東海大學電

### 如何設定電子郵件軟體收發 – IMAP

| 新増帳戶                                                                                         | ×                                    | 網際網路郵               | 件設定                                                    |       | × | 網際網路鄞件設定 ×                                                                                          |
|----------------------------------------------------------------------------------------------|--------------------------------------|---------------------|--------------------------------------------------------|-------|---|----------------------------------------------------------------------------------------------------|
| POP 和 IMAP 帳戶設定<br>輸入帳戶的郵件伺服器設定。                                                             | ×.                                   | 一般 5 又我的外           | ▶寄伺服器 進階<br>寄伺服器 (SMTP) 需要驗證(O)                        |       |   | 一般         外寄伺服器         進階           伺服器連接場號碼                                                      |
| 使用者資訊<br>您的名稱(Y):<br>電子部件地址(E): @thu.edu.tw                                                  | 謝試 <b>維戶設定</b><br>我們達讓您測試領戶。以確保輸入正確。 | ● 便)<br>● 便)<br>● 使 | 用興內送郵件伺服器相同的設定(U)<br>用下列登入(L)<br>用者名稱(N):<br>(□(0))    |       |   | 内送伺服器 (IMAP)(I): 993 使用預設(塩(D)<br>使用下列加密連線類型(5): SSL ✓<br>外寄伺服器 (SMTP)(O): 25<br>使用下利加密連線類型(C): 無 ✓ |
| 何勝務資訊<br>標戶頻整(A):<br>内送郵件伺服器(I):<br>排map.thu.edu.tw<br>外寄郵件伺服器 (SMTP)(O):<br>smtp.thu.edu.tw | 測試構戶設定(1<br>☑ 按 [下一步] 時自動測試構戶設定(5)   |                     | (R) (F). ✓ 記住密碼(R) 需要安全密碼驗證 (SPA)(Q) 專送鄭件前登入內送鄭件伺服器(I) |       |   | 伺服器逾降(T) 長 1分<br>資料大<br>複製社は物序(C)                                                                   |
| 登入資訊<br>使用者名稱(U):<br>密碼(P): ····································                             | 要酸绿烷留的整件:全部                          |                     |                                                        |       |   | ★4年(XSE)) 寄件層份 □ 不要儲存寄件價份的複本(D) 刪除的郵件                                                               |
| □ 需要使用安全容碼驗證 (SPA) 登入(Q)                                                                     | 冥他設定(M)                              |                     |                                                        |       |   | ☐ 總整件標示為待副除,但不自動移動整件(0)<br>已標示為刪除的項目結在適除值稿內的項目時永久刪除。 ☑ 在線上切換資料夾時適除項目(P)                             |
|                                                                                              | <上一歩(B) 下一歩(N) > 取満                  |                     |                                                        | 確定 取消 |   | 確定 取消                                                                                               |

#### Outlook 2013 / Outlook 2016 設定畫面

- 内送郵件伺服器:imap.thu.edu.tw(此為IMAP服務位址,POP3服務位址於上一頁說明)
- 外寄郵件伺服器:smtp.thu.edu.tw
- 勾選需要使用安全密碼驗證
- 點選其他設定→勾選外寄伺服器需要驗證→下拉選擇使用下列加密連線類型『SSL』(注意數字為993)

ERVICE / 東海大學電子

### 如何設定電子郵件軟體收發 - POP3 & IMAP(2019)

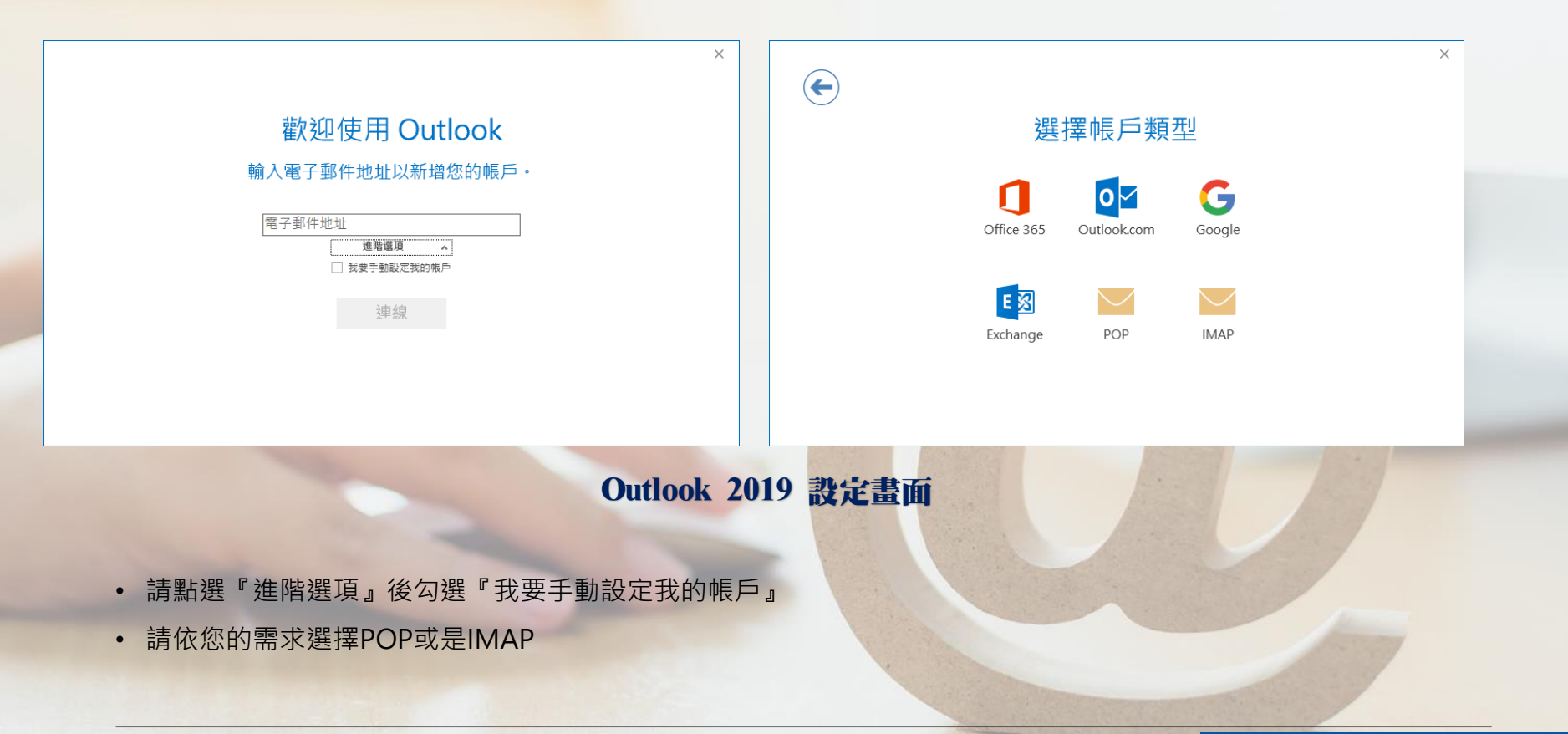

16

TSERVICE / 東海大學電子計算機中心

### 如何設定電子郵件軟體收發 - POP3 & IMAP(2019)

| ×<br>@thu.edu.tw的POP帳戶設定<br>(不是您嗎?)                                                                                                    | ×<br>@thu.edu.tw的IMAP帳戶設定<br>(不是您嗎?)                                                                                                    |
|----------------------------------------------------------------------------------------------------|----------------------------------------------------------------------------------------------------|
| 内送郵件<br>「伺服器 pop3.thu.edu.tw 連接埠 [995<br>」 此伺服器需要加密連線 (SSL/TLS)<br>② 需要使用安全密碼驗證 (SPA) 登入<br>外寄郵件<br>「伺服器 smtp.thu.edu.tw 連接埠 25<br>加密方法 無<br>③ 需要使用安全密碼驗證 (SPA) 登入<br>郵件傳送<br>」 使用現得的資料檔案 | 内送鄧件<br>「伺服器 imap.thu.edu.tw 連接埠 993<br>加密方法 SSL/TLS マ<br>「需要使用安全密碼驗證 (SPA) 登入<br>外寄鄧件<br>「伺服器 smtp.thu.edu.tw 連接埠 25<br>加密方法 無<br>「 需要使用安全密碼驗證 (SPA) 登入 |
| 下一步<br>Outlook 2019                                                                                                    | 設定畫面                                                                                                    |

- POP3內送郵件伺服器: pop3.thu.edu.tw
- 勾選此伺服器需要加密連線(SSL/TLS)
- 勾選需要使用安全密碼驗證
- 外寄郵件伺服器:smtp.thu.edu.tw
- 勾選需要使用安全密碼驗證

- IMAP內送郵件伺服器: imap.thu.edu.tw
- 加密方法選取(SSL/TLS)
- 勾選需要使用安全密碼驗證
- 外寄郵件伺服器:smtp.thu.edu.tw
- 勾選需要使用安全密碼驗證

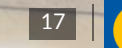

ERVICE / 東 海 大 學 電

### 如何設定電子郵件軟體收發 - POP3 & IMAP(365版本)

| ×                                                                  |                                           | ×        |                                                                        |
|--------------------------------------------------------------------|-------------------------------------------|----------|------------------------------------------------------------------------|
|                                                                    | <ul> <li>Outlook</li> <li>進階設定</li> </ul> | ^        | ×<br>Outlook<br>正在新增 @thu.edu.tw                                       |
| outlook                                                            | Microsoft 365 Outlook.com                 |          | * <sup></sup>                                                          |
| 電子郵件地址                                                             | POP IMAP Exchange 2013<br>或更早版本           |          | 使用者名稱(U): @thu.edu.tw<br>密碼(P): *********<br>「 將密碼儲存在密碼遺單中(S)<br>種意 取描 |
| 進階攫項 ▲<br>☑ 我要手動設定我的帳戶<br>遵線<br>沒有帳戶? 建立 Outlook.com 電子郵件地址以開始使用 • | 近回                                        |          | 42.0 2.1.17                                                            |
|                                                                    |                                           | The last |                                                                        |

#### Outlook 365 設定畫面

Office 365版本的Outlook在設定POP3&IMAP由於會先做自動設定,所以會導致會先跳如右上圖的對話框,此時請不用緊張,請選擇取消即可接續後面的自訂設定畫面。

18

TSERVICE / 東海大學電子計

### 如何設定電子郵件軟體收發 - POP3 & IMAP(365版本)

| ×                                             |                                | ×              |                                         | ×                 |
|-----------------------------------------------|--------------------------------|----------------|-----------------------------------------|-------------------|
| outlook                                       | POP 帳戶設定<br>@thu.edu.tw        | (不是您嗎?)        | IMAP 帳戶設定<br>@thu edu tw                | (不是你嗎?)           |
| 發生錯誤                                          | 内送鄧件                           | (              | 內送郦件                                    | ( ) and a real of |
| 我們無法登入內送 (POP) 伺服器。請檢查您的電子娶件地址與密碼,然後再試<br>一次。 | 伺服器 pop3.thu.edu.tw            | 連接埠 995        | 伺服器 imap.thu.edu.tw                     | 連接埠 993           |
| 對設定您帳戶時所發生的問題進行疑難排解                           | ☑ 需要使用安全密碼驗證 (SPA) 登入          |                | 加密方法 SSL/TLS ▼<br>「 需要使用安全密碼驗證 (SPA) 登) | <                 |
| → 不是 @thu.edu.tw 嗎?                           | 外寄野件<br>伺服器 smtp.thu.edu.tw    | 連接埠 25         | 外寄娶件 何昭発 1                              | 海陰塢 or            |
| → 變更帳戶設定                                      | 加密方法 無 ▼                       |                | 加密方法 無 💌                                |                   |
| → 疑難拚解                                        | ○ 而安成// 人工生物 和 (37) 五八<br>事件傳送 |                | ✓ 需要使用安全密碼驗證 (SPA) 登 /                  |                   |
|                                               | 证用现何时直种简确                      | 瀏覽             |                                         |                   |
|                                               |                                |                |                                         |                   |
| 重試                                            | 返回                             | 下一步            | 返回                                      | 步一不               |
|                                               |                                |                |                                         |                   |
|                                               | Outlook 365                    | 設定書面           |                                         | and the second    |
| POP3內送郵件伺服器 · pop3 thu                        | u edu tw                       | • IMAP內送       | ·郵件伺服器·iman                             | thu edu tw        |
|                                               |                                |                |                                         |                   |
| 勾選此何服 希需 安加 密建線(SSL                           | L/TES)                         | • 加密方法建        | 度収(SSL/ILS)                             |                   |
| 勾選需要使用安全密碼驗證                                  |                                | • 勾選需要使用安全密碼驗證 |                                         |                   |
| 外寄郵件伺服器:smtp.thu.edu.                         | • 外寄郵件伺服器:smtp.thu.edu.tw      |                |                                         |                   |
| 勾選需要使用安全密碼驗證                                  |                                | • 勾選需要依        | 吏用安全密碼驗證                                |                   |
|                                               |                                |                |                                         |                   |

ERVICE / 東 海 大 學 電

中元

### 如何設定電子郵件軟體收發 - MAC篇

我們將為您說明如何在Mac OS系統上使用Outlook或是內建的郵件 軟體來設定tMail電子郵件收發。Outlook是Microsoft Office軟體中 的其中一個軟體,如果您電腦有安裝Office,那應該就有Outlook可 以使用,這也是我們較推薦的使用方式。

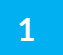

Outlook篇 · Mac版本的Outlook的設定教學。

2

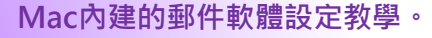

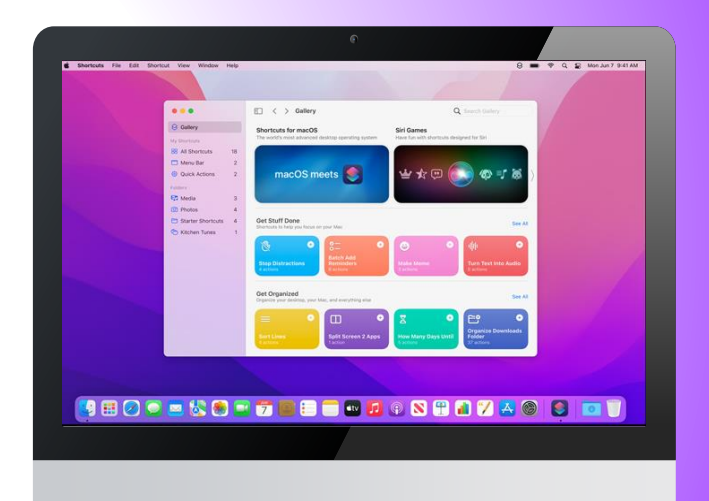

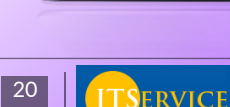

東海大學雷

| Image: Constraint of the constraint of the constraint | 如何記                                                                 | 殳定電子郵件<br><sup>新###</sup>       | 軟體收發 – N                             | AC Outlook篇<br><sup>股定您的電子郵件</sup>                                                                                                    |                  |
|----------------------------------------------------------------------------------------------------|---------------------------------------------------------------------|---------------------------------|--------------------------------------|----------------------------------------------------------------------------------------------------|------------------|
| <ul> <li>Mac Outlook 設定畫面</li> <li>請輸入您的電子郵件位址</li> <li>於網域\使用者名稱處一樣輸入電子郵件位址</li> <li>輸入密碼</li> </ul>                                                                                                    |                                                                     | 請輸入您的電子郵件地址<br>ame@provider.com |                                      | たた<br>たた<br>たた<br>たた<br>たた<br>たた<br>たた<br>の<br>た<br>た<br>た<br>た<br>た<br>の<br>に<br>の<br>に<br>の<br>に<br>の<br>に<br>の<br>に<br>の<br>に<br>の<br>に<br>の<br>に<br>の<br>に<br>の<br>に<br>の<br>に<br>の<br>に<br>の<br>に<br>の<br>に<br>の<br>に<br>の<br>の<br>の<br>の<br>の<br>の<br>の<br>の<br>の<br>の<br>の<br>の<br>の | 不是 Exchange?<br> |
| • 點選新增帳戶                                                                                                    | <ul> <li>請輸入您</li> <li>於網域\位</li> <li>輸入密碼</li> <li>點選新增</li> </ul> | Ma<br>的電子郵件位址<br>使用者名稱處一樣輸入電子   | ac Outlook 設定畫面<br><sup>2</sup> 郵件位址 | □ 顯示密碼 伺服器 (選擇性) 新增帳戶                                                                                                    |                  |

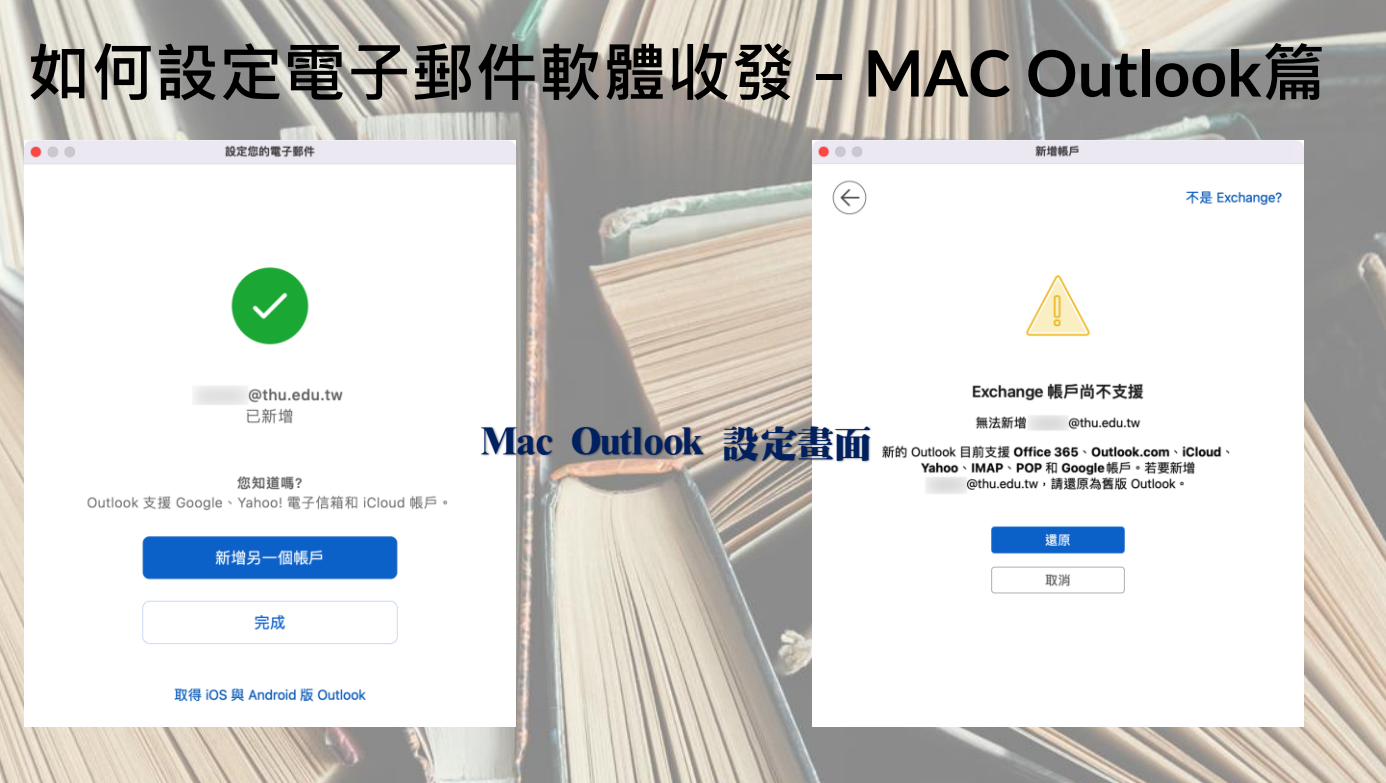

一般而言您在新增帳戶後按完成即可完成所有步驟,但如您出現如右上圖的畫面也不用擔心,這是因為您可能 啟用了Mac版專門設計給線上Office 365版本的功能,如出現右上的畫面請直接按下『還原』一樣可以完成所 有的設定。(回復預設Outlook模式)

https://tmail.thu.edu.tw

22

### 如何設定電子郵件軟體收發 - MAC 內建郵件設定

| 3件 檔案 編輯 顯示方式 信箱 郵件 格式 | 見面 輔助說明                            | 🚱 🐠 🖪 ABC 1894 🗢 🕜 Q 😭 💿 8月16日週二上午10:41 |                                                                                                    |
|------------------------|------------------------------------|-----------------------------------------|----------------------------------------------------------------------------------------------------|
| • 收件匣 (唯讀)             |                                    |                                         |                                                                                                    |
|                        |                                    |                                         |                                                                                                    |
|                        |                                    |                                         |                                                                                                    |
|                        |                                    |                                         |                                                                                                    |
|                        | 還撐鄧件帳號供應商 …                        |                                         |                                                                                                    |
|                        | <ul> <li>iCloud</li> </ul>         |                                         |                                                                                                    |
|                        |                                    |                                         | Microsoft Exchange                                                                                                    |
|                        | <ul> <li>Google</li> </ul>         |                                         | <b>The second second se</b> |
|                        | yahoo!                             |                                         | 若要開始,請填寫下列資訊:                                                                                                    |
|                        | Aol.                               |                                         | Attra Universit                                                                                                    |
|                        | ● <b>163</b> 周易免费邮<br>mail.163.com |                                         | 名稱: Ponn Appleseed                                                                                                    |
|                        | 126 用易免费部<br>www.126.com           |                                         | 電子郵件地址: name@example.com                                                                                                    |
|                        |                                    |                                         |                                                                                                    |
|                        | ◎ 其他郵件總號…                          |                                         |                                                                                                    |
|                        | (?) 結束 加油                          |                                         | <b>取消</b> 登入                                                                                                    |
|                        |                                    |                                         |                                                                                                    |
|                        |                                    |                                         |                                                                                                    |
|                        |                                    |                                         |                                                                                                    |

### 🗐 🧱 🧭 💭 🚔 🎃 🔍 🍩 🧐

請您選擇『Microsoft Exchange』,並輸入名稱及電子郵件位址和密碼

https://tmail.thu.edu.tw

23 ITSERVICE / 東海大學電子計算機

### 如何設定電子郵件軟體收發 - MAC 內建郵件設定

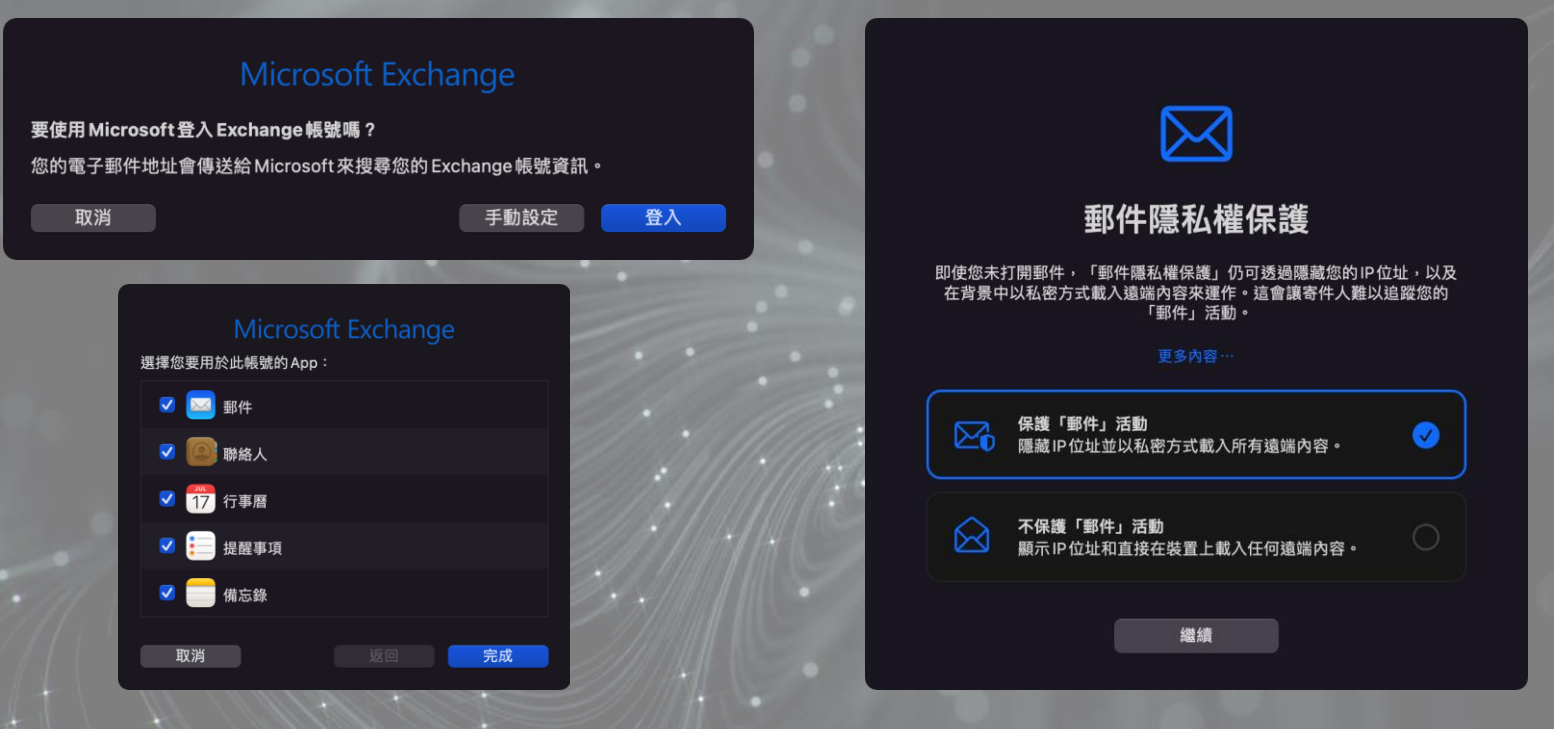

請您在出現左上圖片時選擇『登入』‧後面可點選完成。

☆·右上圖片請選擇『保護郵件活動』·此為Mac作業系統提供的功能。 Mac 內建郵件設定畫面

24

ITSERVICE / 東 海 大 學 電 子 計 算 機 中 心

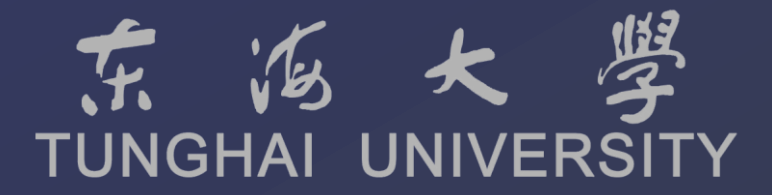

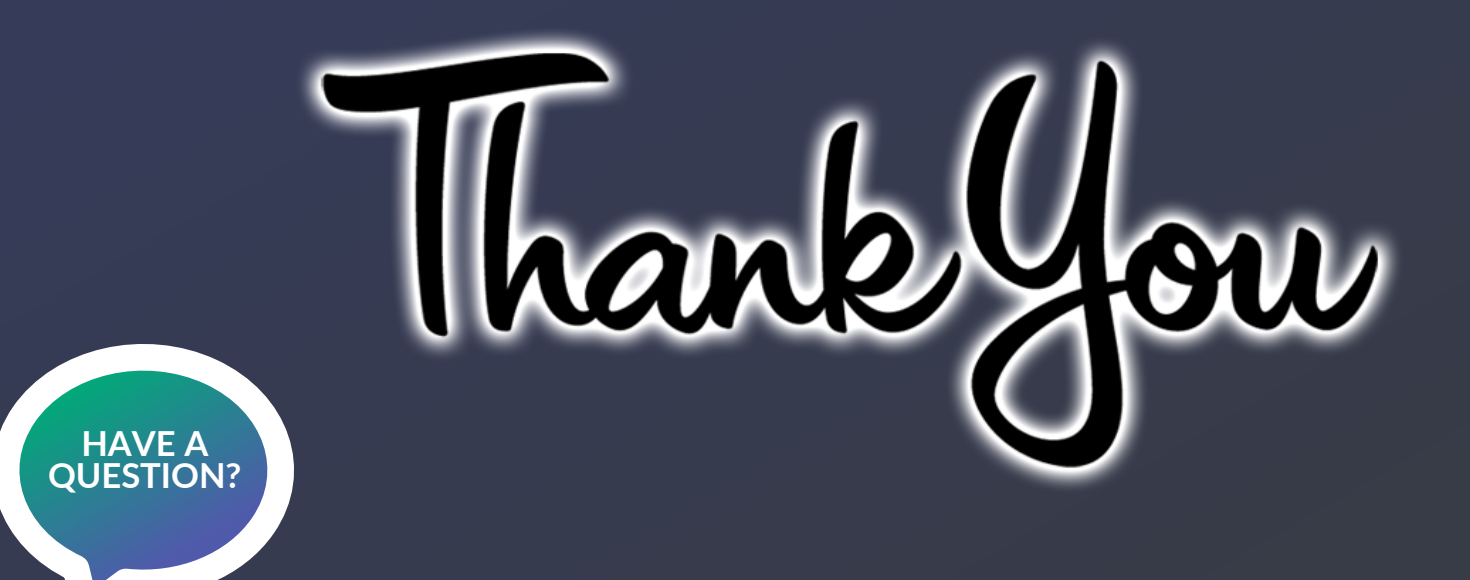

如您仍有任何使用疑問,歡迎您電洽電算中心資訊服務台。

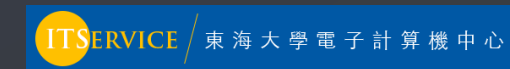